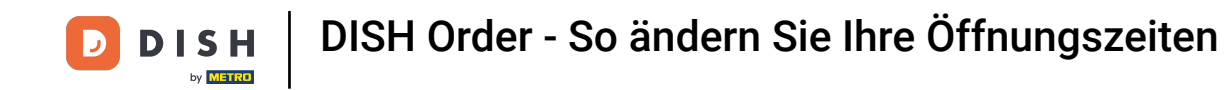

• Willkommen beim DISH Order-Dashboard . In diesem Tutorial zeigen wir Ihnen, wie Sie Ihre Öffnungszeiten anpassen. Klicken Sie zunächst auf Restaurant.

| Dashboard                            |                                      |                             |                                                    | = 0                         |
|--------------------------------------|--------------------------------------|-----------------------------|----------------------------------------------------|-----------------------------|
| 🕉 DASHBOARD                          | April 8, 2022 - September 26, 2023 • |                             |                                                    |                             |
| 🖀 RESTAURANT 🛛 <                     | Orders                               |                             |                                                    |                             |
| Image: Sales        Image: Marketing | Total Orders                         | Accepted Orders             | Declined Orders                                    | E<br>Completed Orders<br>30 |
| LOCALISATION <                       |                                      |                             |                                                    |                             |
| Version : eaabcdd59                  | Cash Payment Orders                  | Card Payment Orders         | <ul><li>Online Payment Orders</li><li>23</li></ul> | Pick-up Orders              |
|                                      | Delivery Orders                      | Average Basket Size 1 items |                                                    | UPDATES                     |
|                                      | Revenue                              |                             |                                                    |                             |
| ?                                    | _                                    |                             | _                                                  |                             |

DISH Order - So ändern Sie Ihre Öffnungszeiten

## • Klicken Sie auf Standorte.

| Dashboard                                            |                                        |                             |                                                       | = 0              |
|------------------------------------------------------|----------------------------------------|-----------------------------|-------------------------------------------------------|------------------|
| 🏠 DASHBOARD                                          | ■ April 8, 2022 - September 26, 2023 ▼ |                             |                                                       |                  |
| 🖶 RESTAURANT 🗸 🗸                                     | Orders                                 |                             |                                                       |                  |
| Locations Legal Information KITCHEN < Market SALES < | Total Orders                           | Accepted Orders             | Declined Orders                                       | Completed Orders |
| MARKETING < LOCALISATION < F TOOLS                   | Cash Payment Orders                    | Card Payment Orders         | <ul> <li>Online Payment Orders</li> <li>23</li> </ul> | Pick-up Orders   |
| Version : eaabodd59                                  | Delivery Orders                        | Average Basket Size 1 items |                                                       | UPDATES          |
|                                                      | Revenue                                |                             |                                                       |                  |
| https://ct.order.dev.app.hd.digital/admin            | n/locations                            | _                           | _                                                     |                  |

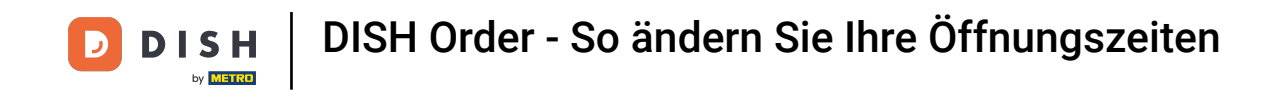

Du befindest dich nun in der Übersicht deiner Standorte. Um die Öffnungszeiten zu bearbeiten, klicke auf das Bleistift-Symbol .

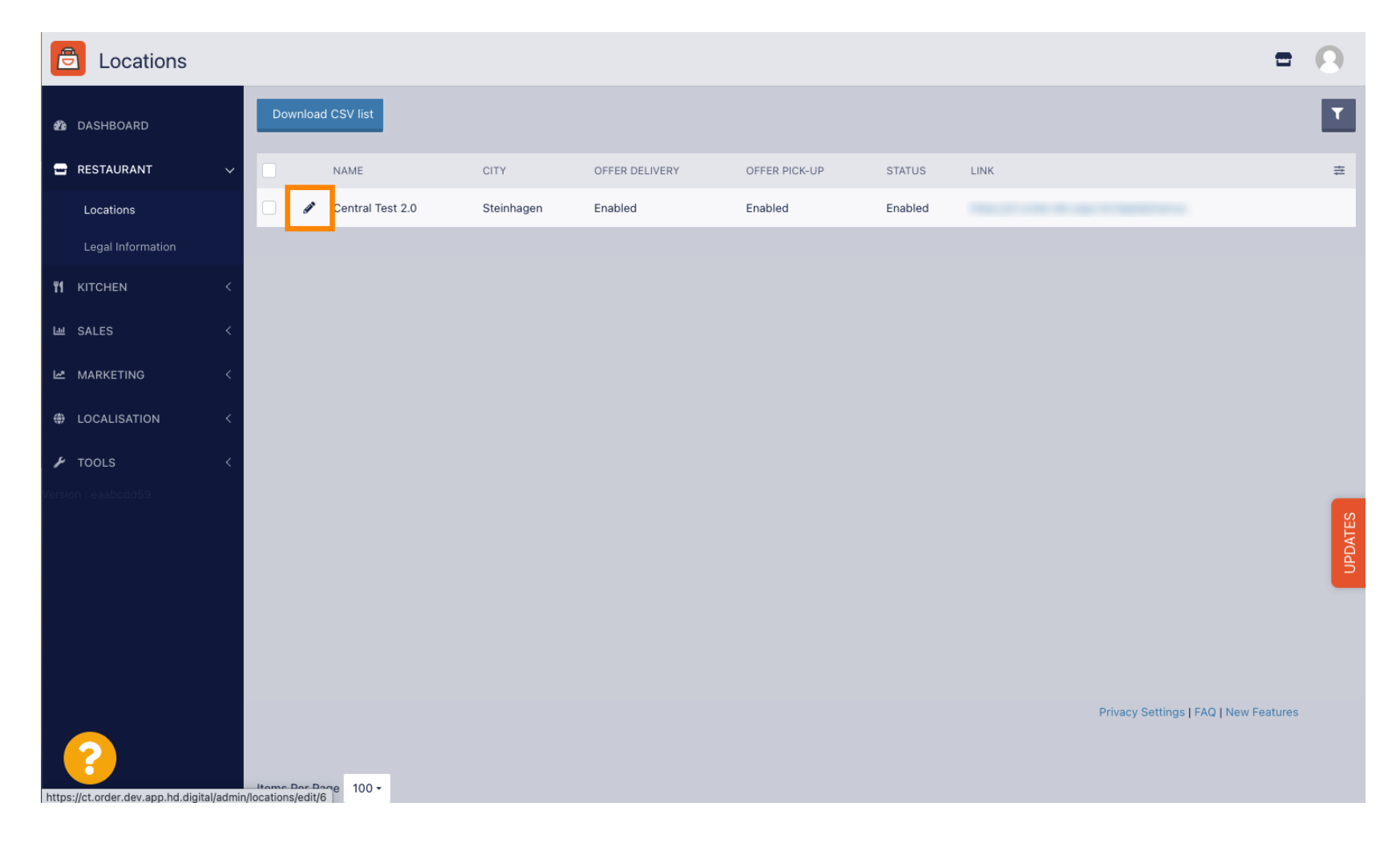

DISH Order - So ändern Sie Ihre Öffnungszeiten

## • Klicken Sie auf Öffnungszeiten.

| <b>Location</b> Edit | =                                                                                                    | 0    |
|----------------------|----------------------------------------------------------------------------------------------------|------|
| 🏠 DASHBOARD          | Save & Close                                                                                                    |      |
| 🖀 RESTAURANT 🗸 🗸     | Location Order Settings Packaging Opening Hours Payments Delivery orderdirect                                                                                                    |      |
| Locations            | Name of the Restaurant                                                                                                    |      |
| Legal Information    | Central Test 2.0                                                                                                    |      |
| YI KITCHEN <         | Email Telephone                                                                                                    |      |
| لس SALES <           | International second second seco |      |
| 🗠 MARKETING 🧹        | Logo                                                                                                    |      |
| LOCALISATION <       | Select a logo for this location.                                                                                                    |      |
| 🖌 TOOLS 🛛 <          | Header image Webshop Status                                                                                                    |      |
| Version : eaabcdd59  | Select an image for your location that is displayed in the header of your DISH Order page If your webshop is open, customers can see it and are able to place online orders                                                                                                    | E    |
|                      | Address 1                                                                                                    | PDAT |
|                      | Hasenweg 9                                                                                                    |      |
|                      | Address 2 City                                                                                                    |      |
|                      | Steinhagen                                                                                                    |      |
|                      | State Postcode                                                                                                    |      |
|                      | Nordrhein-Westfalen 33803                                                                                                    |      |
|                      |                                                                                                    |      |

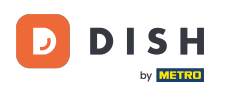

0

#### Passen Sie hier die Öffnungszeiten an . Sie können zwischen 24/7, täglich oder flexibel wählen. Hinweis: 24/7 bedeutet, dass Ihr Betrieb jeden Tag ohne Ausnahme geöffnet ist.

| Location Edit    |          |                         |                       |            |                                               |           |                                         |        |                           | = 📽 🕓 |
|------------------|----------|-------------------------|-----------------------|------------|-----------------------------------------------|-----------|-----------------------------------------|--------|---------------------------|-------|
| 🙆 DASHBOARD      | Save     | Save & Close            |                       |            |                                               |           |                                         |        |                           |       |
| 🚍 RESTAURANT 🔍 🗸 | Locat    | ion Settings            | Opening Hours         | Paym       | ents Delivery                                 |           |                                         |        |                           |       |
| Locations        | Openi    | ng Hours                |                       |            |                                               |           |                                         |        |                           |       |
| M KITCHEN <      | The oper | ning hours are for info | rmation purposes only | . If you w | ant to adjust the times at which the customer | r can pla | lace a pickup or delivery order, please | e char | ange the timeslots below. |       |
| 네 SALES <        | 24/7     | Daily Flexible          |                       |            |                                               |           |                                         |        |                           |       |
| 🗠 MARKETING 🧹    | Delive   | ry Hours                |                       |            |                                               |           |                                         |        |                           |       |
| CALISATION <     | 24/7     | Daily Flexible          |                       |            |                                               |           |                                         |        |                           |       |
| 🖌 tools 🛛 <      | Flexible |                         | 1                     |            |                                               |           |                                         |        |                           |       |
| 🛠 SYSTEM <       |          | OPEN HOUR               |                       |            | CLOSE HOUR                                    |           | STATUS                                  |        |                           |       |
| /ersion : 1.31.0 | Mon      | 13:30                   |                       | O          | 22:00                                         | 0         | Open +                                  |        |                           |       |
|                  | Tue      | 00:00                   |                       | C          | 23:59                                         | 0         | Open +                                  |        | 0                         |       |
|                  | Wed      | 00:00                   |                       | 0          | 23:59                                         | 0         | Open +                                  |        |                           |       |
|                  | Thu      | 00:00                   |                       | O          | 23:59                                         | 0         | Open +                                  |        |                           |       |
|                  | Fri      | 00:00                   |                       | O          | 23:59                                         | 0         | Open +                                  |        | 0                         |       |
|                  | Sat      | 00:00                   |                       | O          | 23:59                                         | 0         | Open +                                  |        |                           |       |
|                  | Sun      | 00:00                   |                       | 0          | 23:59                                         | 0         | Open +                                  |        |                           |       |
|                  |          |                         |                       |            |                                               |           |                                         |        |                           |       |

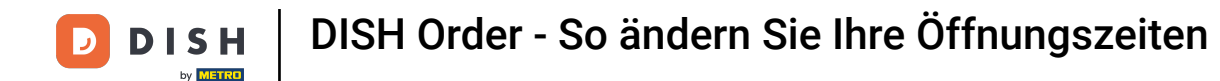

Mit der Option "Täglich" kannst Du für bestimmte Tage die gleichen Öffnungszeiten festlegen. Klicke auf das Plus-Symbol, um eine zusätzliche Öffnungszeit hinzuzufügen.

| <b>Location</b> Edit |                                                                 |                                                                            | f                                           | = 📌 😣 |  |  |  |  |  |  |  |  |
|----------------------|-----------------------------------------------------------------|----------------------------------------------------------------------------|---------------------------------------------|-------|--|--|--|--|--|--|--|--|
| 🙆 DASHBOARD          | 🔒 Save 🔒 Save & Close 🍵                                         |                                                                            |                                             |       |  |  |  |  |  |  |  |  |
| 🚍 RESTAURANT 🛛 🗸     | Location Settings Opening Hours Payments Delivery               |                                                                            |                                             |       |  |  |  |  |  |  |  |  |
| Locations            | Opening Hours                                                   |                                                                            |                                             |       |  |  |  |  |  |  |  |  |
| titchen <            | The opening hours are for information purposes only. If you wan | t to adjust the times at which the customer can place a pickup or delivery | / order, please change the timeslots below. |       |  |  |  |  |  |  |  |  |
| 비 SALES <            | 24/7 Daily Flexible                                             | 24/7 Daily Flexible                                                        |                                             |       |  |  |  |  |  |  |  |  |
| 🗠 MARKETING <        | Days                                                            |                                                                            |                                             |       |  |  |  |  |  |  |  |  |
| 🖶 LOCALISATION <     | Mon Tue Wed Thu Fri Sat Sun                                     |                                                                            |                                             |       |  |  |  |  |  |  |  |  |
| 🖌 tools 🛛 <          | OPEN HOUR                                                       | CLOSE HOUR                                                                 |                                             |       |  |  |  |  |  |  |  |  |
| ✿\$ SYSTEM <         | 13:00                                                           | • 15:00                                                                    | 0                                           |       |  |  |  |  |  |  |  |  |
| /ersion : 1.31.0     | 17:30                                                           | 00:00                                                                      | 0                                           |       |  |  |  |  |  |  |  |  |
|                      | +                                                               |                                                                            |                                             |       |  |  |  |  |  |  |  |  |
|                      | Delivery Hours                                                  |                                                                            |                                             |       |  |  |  |  |  |  |  |  |
|                      | 24/7 Daily Flexible                                             |                                                                            |                                             |       |  |  |  |  |  |  |  |  |
|                      | Flexible                                                        |                                                                            |                                             |       |  |  |  |  |  |  |  |  |
|                      | OPEN HOUR CI                                                    | LOSE HOUR STATUS                                                           |                                             |       |  |  |  |  |  |  |  |  |
|                      | Mon 13:30                                                       | 22:00 Open                                                                 | • • • • • • • • • • • • • • • • • • •       |       |  |  |  |  |  |  |  |  |
|                      | Tue 00:00                                                       | 23:59 Open                                                                 |                                             |       |  |  |  |  |  |  |  |  |

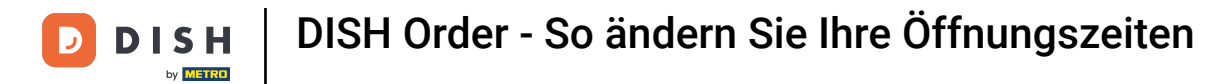

## • Klicken Sie auf flexibel .

| Location Edit       |                                                                                                    |                |            | = 📌 🕓 |  |  |  |  |  |  |  |  |
|---------------------|----------------------------------------------------------------------------------------------------|----------------|------------|-------|--|--|--|--|--|--|--|--|
| 1 DASHBOARD         | Save & Close                                                                                                    |                |            |       |  |  |  |  |  |  |  |  |
| 🖃 RESTAURANT 🛛 🗸    | Location Settings Opening Hours Payments Delivery                                                                                                    |                |            |       |  |  |  |  |  |  |  |  |
| Locations           | Opening Hours                                                                                                    |                |            |       |  |  |  |  |  |  |  |  |
| <b>үү</b> кітснем < | The opening hours are for information purposes only. If you want to adjust the times at which the customer can place a pickup or delivery order, please change the timeslots below. |                |            |       |  |  |  |  |  |  |  |  |
| 년 SALES <           | 24/7 Daily Flexible                                                                                                    |                |            |       |  |  |  |  |  |  |  |  |
| 🗠 MARKETING 🧹       | Days                                                                                                    |                |            |       |  |  |  |  |  |  |  |  |
| LOCALISATION <      | Mon Tue Wed Thu Fri Sat Sun                                                                                                    |                |            |       |  |  |  |  |  |  |  |  |
| 🖌 tools <           | OPEN HOUR                                                                                                    | CLOSE HOUR     |            |       |  |  |  |  |  |  |  |  |
| 🗱 SYSTEM <          | 13:00                                                                                                    | <b>0</b> 15:00 | 0          |       |  |  |  |  |  |  |  |  |
| /ersion : 1.31.0    | 17:30                                                                                                    | 00:00          | 0          |       |  |  |  |  |  |  |  |  |
|                     | 20:00                                                                                                    | 0 22:30        | 0          |       |  |  |  |  |  |  |  |  |
|                     |                                                                                                    |                |            |       |  |  |  |  |  |  |  |  |
|                     | Delivery Hours                                                                                                    |                |            |       |  |  |  |  |  |  |  |  |
|                     | 24/7 Daily Flexible                                                                                                    |                |            |       |  |  |  |  |  |  |  |  |
|                     | Flexible                                                                                                    |                |            |       |  |  |  |  |  |  |  |  |
|                     | OPEN HOUR                                                                                                    | CLOSE HOUR     | STATUS     |       |  |  |  |  |  |  |  |  |
|                     | Mon 13:30                                                                                                    | 22:00          | O Open + 💼 |       |  |  |  |  |  |  |  |  |

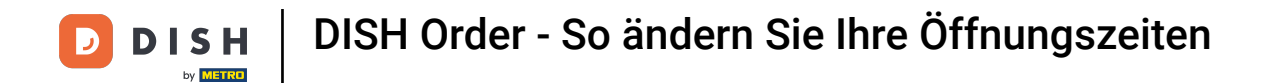

# Durch die flexible Auswahl können die Öffnungszeiten für jeden Tag angepasst werden.

| Location Edit       |                                                      |                                                     |                                                |                                 | = 📽 🔒 |  |  |  |  |  |  |
|---------------------|------------------------------------------------------|-----------------------------------------------------|------------------------------------------------|---------------------------------|-------|--|--|--|--|--|--|
| 8 DASHBOARD         | Save Save & Close                                    |                                                     |                                                |                                 |       |  |  |  |  |  |  |
| 🖃 RESTAURANT 🛛 🗸    | Location Settings Opening Hours                      | Location Settings Opening Hours Payments Delivery   |                                                |                                 |       |  |  |  |  |  |  |
| Locations           | Opening Hours                                        |                                                     |                                                |                                 |       |  |  |  |  |  |  |
| <b>үү</b> кітснем < | The opening hours are for information purposes only. | If you want to adjust the times at which the custom | ner can place a pickup or delivery order, plea | ise change the timeslots below. |       |  |  |  |  |  |  |
| 년 SALES <           | 24/7 Daily Flexible                                  |                                                     |                                                |                                 |       |  |  |  |  |  |  |
| 🗠 MARKETING <       | Flexible                                             |                                                     |                                                |                                 |       |  |  |  |  |  |  |
| LOCALISATION <      | OPEN HOUR                                            | CLOSE HOUR                                          | STATUS                                         |                                 |       |  |  |  |  |  |  |
| 🗲 TOOLS <           | Mon 00:00                                            | <b>0</b> 23:59                                      | Open +                                         |                                 |       |  |  |  |  |  |  |
| ¢\$° SYSTEM <       | Tue 00:00                                            | <b>0</b> 23:59                                      | O Open +                                       |                                 |       |  |  |  |  |  |  |
| /ersion : 1.31.0    | Wed 00:00                                            | <b>0</b> 23:59                                      | O Open +                                       |                                 |       |  |  |  |  |  |  |
|                     | Thu 00:00                                            | <b>0</b> 23:59                                      | Open +                                         |                                 |       |  |  |  |  |  |  |
|                     | Fri 00:00                                            | <b>0</b> 23:59                                      | Open +                                         |                                 |       |  |  |  |  |  |  |
|                     | Sat 00:00                                            | <b>0</b> 23:59                                      | Open +                                         |                                 |       |  |  |  |  |  |  |
|                     | Sun 00:00                                            | <b>0</b> 23:59                                      | Open +                                         |                                 |       |  |  |  |  |  |  |
|                     |                                                      |                                                     |                                                |                                 |       |  |  |  |  |  |  |
|                     | Delivery Hours                                       |                                                     |                                                |                                 |       |  |  |  |  |  |  |
|                     | 24/7 Daily Flexible                                  |                                                     |                                                |                                 |       |  |  |  |  |  |  |

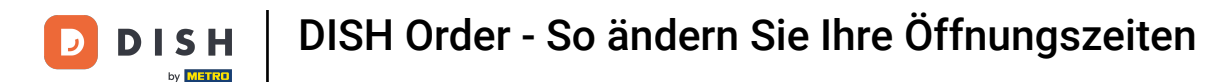

Passen Sie hier die Lieferzeiten an . Sie können zwischen einer 24/7-, täglichen oder flexiblen Lieferung wählen. Hinweis: 24/7 bedeutet, dass Ihr Betrieb jeden Tag ohne Ausnahme liefert.

| Location Edit       |          |                |   |            |   |        |   |    |  | = • O |
|---------------------|----------|----------------|---|------------|---|--------|---|----|--|-------|
| 🙆 DASHBOARD         | Thu      | 00:00          | 0 | 23:59      | 0 | Open   | + | î  |  |       |
| 🖶 RESTAURANT 🗸 🗸    | Fri      | 00:00          | 0 | 23:59      | 0 | Open   | + |    |  |       |
| Locations           | Sat      | 00:00          | 0 | 23:59      | 0 | Open   | + |    |  |       |
| <b>11</b> кітснем < | Sun      | 00:00          | 0 | 23:59      | 0 | Open   | + |    |  |       |
| LM SALES <          | Delive   | ry Hours       |   |            |   |        |   |    |  |       |
| 🗠 MARKETING 🧹       |          |                |   |            |   |        |   |    |  |       |
| UCALISATION <       | 24/7     | Daily Flexible |   |            |   |        |   |    |  |       |
| 🖌 tools 🛛 <         | Flexible | OPEN HOUR      |   | CLOSE HOUR |   | STATUS |   |    |  |       |
| 🗢 SYSTEM <          | Mon      | 13:30          | 0 | 22:00      | 0 | Open   | + | 1  |  |       |
| /ersion : 1.31.0    | Tue      | 00:00          | 0 | 23:59      | 0 | Open   | + | Î  |  |       |
|                     | Wed      | 00:00          | 0 | 23:59      | 0 | Open   | + | 1  |  |       |
|                     | Thu      | 00:00          | 0 | 23:59      | 0 | Open   | + | Î  |  |       |
|                     | Fri      | 00:00          | 0 | 23:59      | 0 | Open   | + | Î  |  |       |
|                     | Sat      | 00:00          | 0 | 23:59      | 0 | Open   | + | Î. |  |       |
|                     | Sun      | 00:00          | 0 | 23:59      | 0 | Open   | + |    |  |       |
|                     | Pick-u   | ip Hours       |   |            |   |        |   |    |  |       |

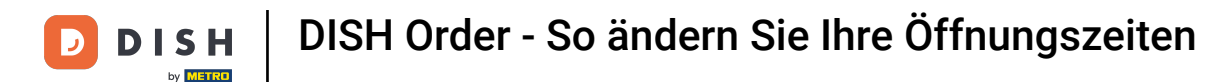

Passen Sie hier die Abholzeiten an . Sie können zwischen 24/7, täglich oder flexibel wählen, ob Sie für Abholungen erreichbar sind. Hinweis: 24/7 bedeutet, dass Ihr Betrieb jeden Tag ausnahmslos liefert.

| Location Edit    |          |                   |          |                                          |        |        |   | = 📌 🙆 |
|------------------|----------|-------------------|----------|------------------------------------------|--------|--------|---|-------|
| 🙆 DASHBOARD      | Fri      | 00:00             | 0        | 23:59                                    | 0      | Open   | + |       |
| 🖃 RESTAURANT 🗸 🗸 | Sat      | 00:00             | 0        | 23:59                                    | 0      | Open   | + |       |
| Locations        | Sun      | 00:00             | 0        | 23:59                                    | 0      | Open   | + |       |
| YI KITCHEN <     | _        |                   |          |                                          |        |        |   |       |
| 네 SALES <        | Pick-u   | Ip Hours          |          |                                          |        |        |   |       |
| 🗠 MARKETING <    | 24/7     | Daily Flexible    |          |                                          |        |        |   |       |
| LOCALISATION <   | Flexible |                   |          |                                          |        |        |   |       |
| 🖌 TOOLS <        |          | OPEN HOUR         |          | CLOSE HOUR                               |        | STATUS | _ |       |
| ¢\$\$ SYSTEM <   | Mon      | 00:00             | 0        | 23:59                                    | G      | Open   | - | 0     |
| Version : 1.31.0 | Tue      | 00:00             | 0        | 23:59                                    | 0      | Open   | + |       |
|                  | Wed      | 00:00             | 0        | 23:59                                    | 0      | Open   | + |       |
|                  | Thu      | 00:00             | 0        | 23:59                                    | 0      | Open   | + |       |
|                  | Fri      | 00:00             | 0        | 23:59                                    | 0      | Open   | + |       |
|                  | Sat      | 00:00             | 0        | 23:59                                    | 0      | Open   | + |       |
|                  | Sun      | 00:00             | 0        | 23:59                                    | 0      | Open   | + |       |
|                  | Notice ( | Closed Restaurant |          |                                          |        |        |   |       |
|                  | <h>D</h> | ear Customer      | and will | be glad to serve you again from xx xx xx | (XX OD |        |   |       |

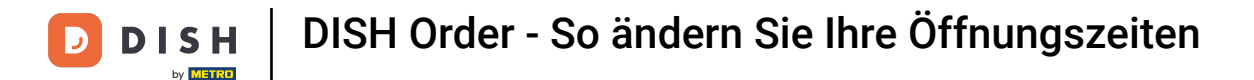

Unter Hinweis Restaurant geschlossen können Sie den Hinweis bearbeiten, der dem Kunden angezeigt wird, wenn Ihr Lokal geschlossen ist.

| <b>Location</b> Edit |          |                                |         |                                         |         |        |   |   | 📼 🐭 | 0 |
|----------------------|----------|--------------------------------|---------|-----------------------------------------|---------|--------|---|---|-----|---|
| A DASHBOARD          | Fri      | 00:00                          | 0       | 23:59                                   | 0       | Open   | • |   |     |   |
| 🗃 RESTAURANT 🗸 🗸     | Sat      | 00:00                          | 0       | 23:59                                   | 0       | Open   | + | Î |     |   |
| Locations            | Sun      | 00:00                          | 0       | 23:59                                   | 0       | Open   | + |   |     |   |
| YI KITCHEN <         | 5.1      |                                |         |                                         |         |        |   |   |     |   |
| 년 SALES <            | PICK-U   | up Hours                       |         |                                         |         |        |   |   |     |   |
| 🗠 MARKETING <        | 24/7     | Daily Flexible                 |         |                                         |         |        |   |   |     |   |
| LOCALISATION <       | Flexible | 3                              |         |                                         |         |        |   |   |     |   |
| 🖌 tools <            | Man      | OPEN HOUR                      | •       | CLOSE HOUR                              | 0       | STATUS |   |   |     |   |
| ✿\$ SYSTEM <         | Tuo      | 00:00                          |         | 23:59                                   | •       | Open   |   |   |     |   |
| /ersion : 1.31.0     | Wed      | 00:00                          | •       | 23:59                                   | •       | Open   |   |   |     |   |
|                      | Thu      | 00:00                          | •       | 23:59                                   | •       | Open   |   |   |     |   |
|                      | Fri      | 00:00                          | •       | 23:59                                   | •       | Open   |   |   |     |   |
|                      | Sat      | 00:00                          | 0       | 23:59                                   | 0       | Open   |   |   |     |   |
|                      | Sun      | 00:00                          | 0       | 23:59                                   | 0       | Open   |   |   |     |   |
|                      |          |                                |         |                                         |         |        |   |   |     |   |
|                      | Notice   | Closed Restaurant              |         |                                         |         |        |   |   |     | - |
|                      | <b>D</b> | ear Customer,<br>We are closed | and wil | be giad to serve you again from xx.xx.x | xxx on. |        |   |   | (   | G |

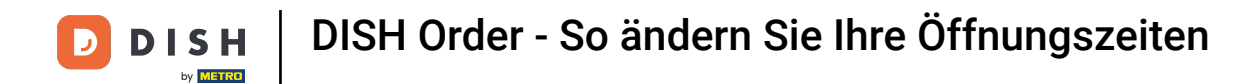

#### • Wenn Sie fertig sind, klicken Sie auf Speichern .

| <b>Location</b> Edit |                                                           |                                                      |                                               |                            | = 🔹 💽 |  |  |  |  |
|----------------------|-----------------------------------------------------------|------------------------------------------------------|-----------------------------------------------|----------------------------|-------|--|--|--|--|
| 🙆 DASHBOARD          | 🕒 Save 🖁 Save & Close                                     | B Save & Close                                       |                                               |                            |       |  |  |  |  |
| 🚍 RESTAURANT 🛛 🗸 🗸   | Location Settings Opening Hours Pa                        | ayments Delivery                                     |                                               |                            |       |  |  |  |  |
| Locations            | Opening Hours                                             |                                                      |                                               |                            |       |  |  |  |  |
| <b>¥1</b> кітснен <  | The opening hours are for information purposes only. If y | ou want to adjust the times at which the customer ca | n place a pickup or delivery order, please ch | hange the timeslots below. |       |  |  |  |  |
| ഥ SALES <            | 24/7 Daily Flexible                                       |                                                      |                                               |                            |       |  |  |  |  |
| 🗠 MARKETING <        | Flexible                                                  |                                                      |                                               |                            |       |  |  |  |  |
| + LOCALISATION <     | OPEN HOUR                                                 | CLOSE HOUR                                           | STATUS                                        |                            |       |  |  |  |  |
| 🖌 tools <            | Mon 00:00                                                 | 23:59                                                | Open +                                        | •                          |       |  |  |  |  |
| ✿ System <           | Tue 00:00                                                 | 23:59                                                | Open +                                        | 0                          |       |  |  |  |  |
| Version : 1.31.0     | Wed 00:00                                                 | 23:59                                                | Open +                                        | •                          |       |  |  |  |  |
|                      | Thu 00:00                                                 | 23:59                                                | Open +                                        | •                          |       |  |  |  |  |
|                      | Fri 00:00                                                 | 23:59                                                | Open +                                        | •                          |       |  |  |  |  |
|                      | Sat 00:00                                                 | 23:59                                                | Open +                                        | •                          |       |  |  |  |  |
|                      | Sun 00:00                                                 | 23:59                                                | Open +                                        |                            |       |  |  |  |  |
|                      | Delivery Hours                                            |                                                      |                                               |                            |       |  |  |  |  |
|                      | 24/7 Daily Flexible                                       |                                                      |                                               |                            |       |  |  |  |  |

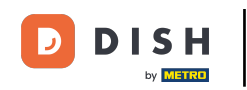

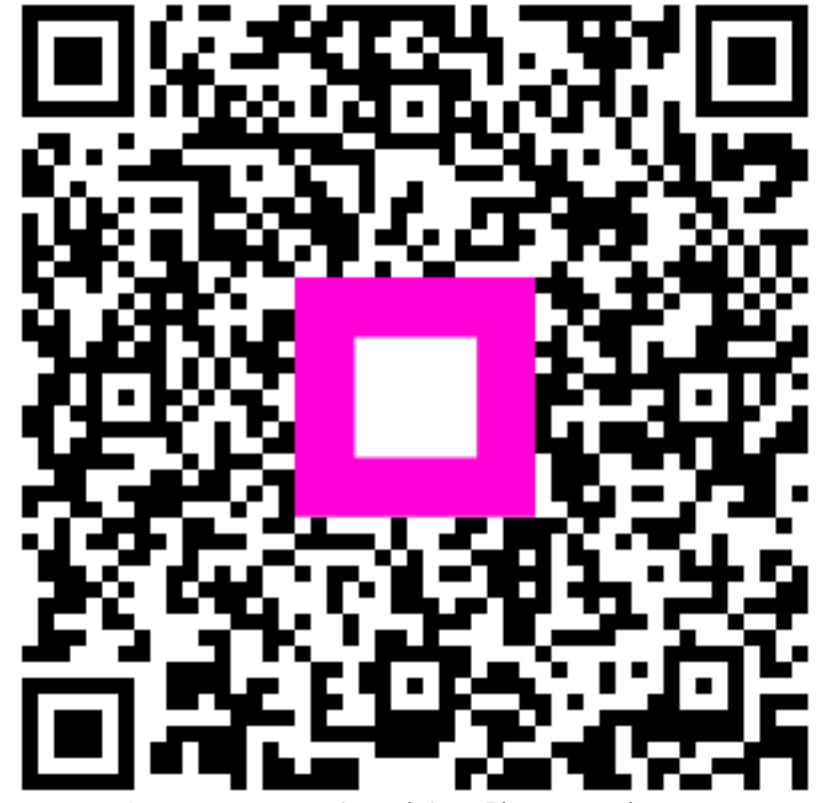

Scannen, um zum interaktiven Player zu gelangen